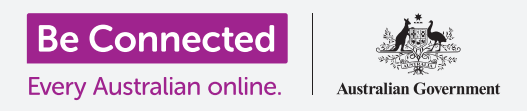

# مقدمة إلى Facebook

يتيح لكم Facebook التواصل ومشاركة أفكاركم وصوركم ومقاطع الفيديو مع الأصدقاء والعائلة في جميع أنحاء العالم. دعونا نتعرّف على المزيد حول هذا الموضوع، بما في ذلك كيفية إنشاء حساب وإدارة إعدادات الخصوصية والأمان المهمة.

#### ما هو Facebook؟

إن Facebook هو أكبر منصة تواصل إجتماعي عبر الإنترنت في العالم. يمكن لمستخدميه **مشاركة** أفكارهم وصورهم واهتماماتهم مع عدد قليل من الأشخاص أو أصدقائهم أو حتى مع العالم بأسره. عندما تشاركون شيئاً ما على Facebook، يُسمى ذلك **منشور**.

يستخدم الناس Facebook من أجل:

- البقاء على اتصال مع العائلة والأصدقاء، حتى البعيدين
  - إعادة الاتصال بأشخاص من ماضيهم
- مواكبة مغامرات سفر الأبناء والأصدقاء والأحباء الآخرين
- التواصل مع الأشخاص ذوى التفكير المماثل في المجتمع وفي الخارج
- الانضمام إلى مجموعات على أساس الاهتمامات والهوايات المشتركة
  - مواكبة الأخبار والشؤون الحالية.

#### إنشاء حساب Facebook

إن بدء استخدام Facebook سهل ومجانى. تبدأون بإنشاء حساب Facebook. إليكم الطريقة:

لا أولاً، احصلوا على المعلومات التي ستحتاجون إليها: اسمكم الأول واسم عائلتكم، عنوان بريدكم الإلكتروني أو رقم هاتفكم المحمول، والمعلومات الشخصية الأخرى عنكم (مثل تاريخ الميلاد والجنس).

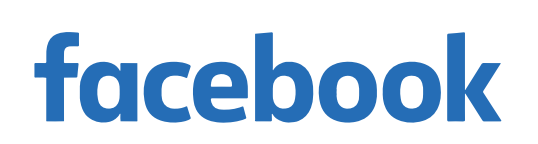

إن Facebook هو أكبر منصة تواصل إجتماعي في العالم.

### مقدمة إلى Facebook

- ي في متصفح الويب، انتقلوا إلى <u>www.facebook.com</u> وأنقروا على زر **انشاء حساب جديد (Create New Account)**. ثم املأوا النموذج وانقروا على زر **التسجيل (Sign Up)**.
  - 3. في تلك الخطوة الأخيرة سوف تقومون بإنشاء كلمة السر (password). من المهم لأمنكم إنشاء كلمة سر قوية، والتي تتضمن استخدام مزيج من الأحرف والأرقام والرموز. يمكنكم معرفة المزيد حول كيفية إنشاء كلمة سر قوية فى دورة <u>كلمات السر الآمنة</u>.
- 4. سيرسل لكم Facebook رسالة بريد إلكتروني تحتوي على رمز آمن للتحقق من هويتكم. اتبعوا التعليمات الواردة في البريد الإلكتروني، وسيتمّ إنشاء حسابكم على Facebook على الفور تقريباً. بمجرد رؤيتكم لصفحتكم الرئيسية على Facebook في متصفح الويب، فأنتم على استعداد لبدء إضافة معلومات عنكم والعثور على أشخاص قد تعرفونهم على Facebook.
  - عندما تريدون تسجيل الدخول إلى حسابكم على Facebook، أدخلوا . في متصفح الويب الخاص بكم، وانقروا فوق اسم حسابكم وأدخلوا كلمة السر الخاصة بكم. وأدخلوا كلمة السر الخاصة بكم.

### التحكّم في إعدادات الخصوصية الخاصة بكم

لديكم قدر كبير من التحكَّم في أمانكم وخصوصيتكم على Facebook. يحتوي على إعدادات تتيح لكم التحكّم في من يمكنه رؤية تفاصيلكم ومنشوراتكم، ومن يمكنه التفاعل أو التعليق على **آخر الأخبار (Facebook Feeds)** على Facebook الخاص بكم. إليكم كيفية ضبط هذه الإعدادات:

 عندما تُنشِئُون حساباً على Facebook، يكون حساباً عاماً، بحيث يمكن لأي شخص رؤيته. يمكنكم تغييره إلى خاص حتى يتمكن أصدقاؤكم على Facebook فقط من رؤية حسابكم. انقروا فوق السهم المتجه لأسفل بالقرب من أعلى يمين شاشة Facebook، وانقروا فوق الإعدادات (Settings) ثم أنقروا فوق الخصوصية (Privacy) في العمود الموجود على اليسار. ثمّ سترون من يمكنه رؤية أنشطتكم ومعلومات الاتصال الخاصة بكم الأخرى. انقروا فوق تعديل (Edi) بجوار العنصر الذي ترغبون في تغييره.

| Sign up            |               |
|--------------------|---------------|
| First name         | Surname       |
| Mobile number or e | email address |
| New Password       |               |
|                    | Sign Up       |

facebook

قدّموا التفاصيل الشخصية لإنشاء حساب Facebook

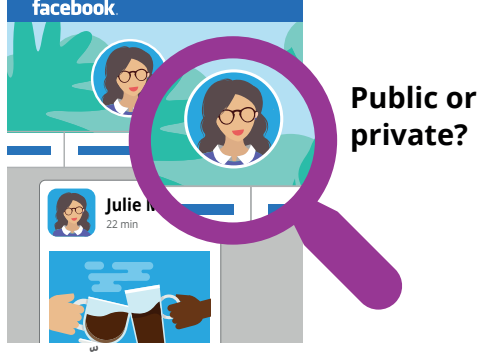

تتيح لكم إعدادات الخصوصية التحكّم في من يمكنه رؤية تفاصيلكم ومنشوراتكم

## مقدمة إلى Facebook

- يمكنكم تعيين من يمكنه رؤية منشوراتكم على: عام، أو جميع أصدقائكم،
  أو عدد محدود من الأصدقاء، أو يمكنكم حتى الاحتفاظ بالأشياء خاصة
  بكم تماماً.
- سمكنكم أيضاً التحكّم في من يمكنه إرسال طلبات الصداقة (Friend
  سمكنكم أيضاً اليكم، ومن يمكنه رؤية قائمة أصدقائكم، وحتى من يمكنه البحث عنكم باستخدام رقم هاتفكم أو عنوان بريدكم الإلكتروني.
- استكشفوا الإعدادات الأخرى المتنوعة هناك. تذكّروا أنه يمكنكم دائماً تغيير إعداد ما إلى ما كان عليه إذا قررتم أنكم لا تحبون التأثير. وإنها لفكرة جيدة أن تعودوا إلى هذه الإعدادات من وقت لآخر للتأكد من أنها توفّر الخصوصية والأمان اللذين تريدونهما.

### إعداد صورة الملف الشخصي

إحدى الطرق التي يمكنكم من خلالها تخصيص ملفكم الشخصي على Facebook هي إضافة **صورة للملف الشخصي**. عندما تقومون بالنشر أو التعليق على منشورات الآخرين على Facebook، سيتمّ إرفاق صورتكم حتى يتمكن الأشخاص بسهولة من معرفة من يقوم بالنشر أو التعليق. إليكم كيفية إضافة صورة الملف الشخصي:

- لفتح Facebook لفتح انقروا فوق اسمكم في شريط القائمة العلوي على Facebook لفتح صفحة **الملف الشخصي** الخاص بكم.
  - .2 مرّروا مؤشر الماوس فوق صورة الملف الشخصي الصغيرة الدائرية بالقرب من أعلى الصفحة وانقروا فوق تحديث (Update).
- انقروا فوق **تحميل صورة (Upload Photo)** لاستيراد صورة من جهاز الكمبيوتر الخاص بكم، أو اختاروا صورة قمتم بإضافتها بالفعل إلى Facebook.
- 4. إذا كنتم ترغبون في ذلك، يمكنكم إضافة بعض الزخارف إلى صورتكم بالنقر فوق إضافة إطار (Add Frame)، ويمكنكم أيضاً النقر فوق الصورة لقصها بالحجم الذي تريدونه. ثمّ انقروا فوق حفظ (Save).
  - .5 يمكنكم أيضاً تحديث صورة الغلاف الشعار الموجود أعلى صفحة ملفكم الشخصي بالنقر فوق إضافة صورة الغلاف (Add Cover Photo).

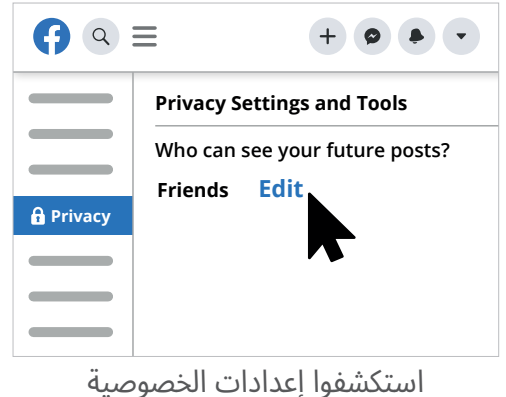

للمساعدة في ضمان أمانكم

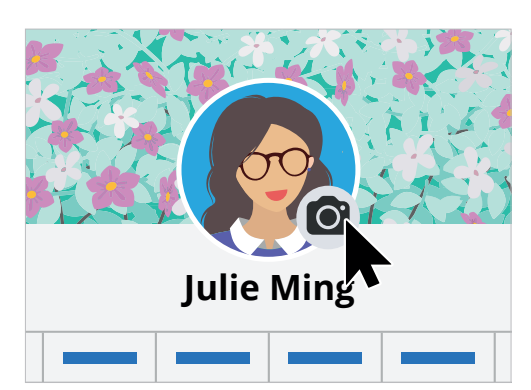

إضفاء الطابع الشخصي على صفحة Facebook الخاصة بكم مع صورة الملف الشخصي وصورة الغلاف